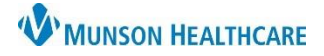

Intergy EHR, Ambulatory JOB AID

## Setting User Preferences

Log in to Intergy Practice Management and go to the left side of the toolbar

- 1. Click on Options
- 2. Click on User Preferences

| Image: Second state   User Preferences   2     User Toolbar   User Toolbar     Desktop   • | Patient Scheduling        | Tasks Clinical | Referrals | Win 1              | Options | Help    | Exit | _ |
|--------------------------------------------------------------------------------------------|---------------------------|----------------|-----------|--------------------|---------|---------|------|---|
| User Toolbar                                                                               | • 🖩 👌 😰 🖩 👁 💕 🕼 🎥 😹 🗶 👘 🍼 |                |           | User Preferences 2 |         |         |      |   |
| Desktop 🕨                                                                                  |                           |                | B 🐨 🐂 🖷 👦 | _                  | User    | Toolbar | _    |   |
|                                                                                            |                           |                |           |                    | Desk    | top     | •    |   |

Select the Preference field to change the User Value

- 3. Click + to expand options OR
- 4. Type the name of the field to view/change Preferences

To select a new User Value for a Preference Field

- 5. Double-click the User Value field of the Preference field to change
- 6. Highlight the new preferred value
- 7. Click Ok
- 8. Save

| Preferences Preferences Preferences Preferences         |        |  |  |  |  |  |  |
|---------------------------------------------------------|--------|--|--|--|--|--|--|
| 3 System System Only Show Field Def                     | aults  |  |  |  |  |  |  |
| Preference Preference Default Value User Value          | ~      |  |  |  |  |  |  |
| Phone Messaging - Invoke Patient Select Dialog Y        |        |  |  |  |  |  |  |
| Questionnaires Select Patient Last Column Default ACTN  |        |  |  |  |  |  |  |
| Imaging Select Patient Sort/Filter Default N 5          |        |  |  |  |  |  |  |
| Prescriptions                                           |        |  |  |  |  |  |  |
| Transcription                                           | - 11   |  |  |  |  |  |  |
| Tasks Select Select Patient Sort/Filter Default         | - 11   |  |  |  |  |  |  |
| Phone Messaging                                         | -      |  |  |  |  |  |  |
|                                                         | -      |  |  |  |  |  |  |
|                                                         |        |  |  |  |  |  |  |
| Code Description ^                                      |        |  |  |  |  |  |  |
| N Name                                                  |        |  |  |  |  |  |  |
| S SSN                                                   |        |  |  |  |  |  |  |
| E dit Pop                                               |        |  |  |  |  |  |  |
|                                                         | $\sim$ |  |  |  |  |  |  |
| Save PATIN Patient Number                               |        |  |  |  |  |  |  |
| Cancel ID Member ID for Claims V OK                     |        |  |  |  |  |  |  |
|                                                         |        |  |  |  |  |  |  |
| Lookup Type: PatientSelectSort * Sorted by preset order |        |  |  |  |  |  |  |